## 振込結果照会 操作

| インターネットバンキングをご利用いただき<br>前回ログインした日時は2012年03月26日 1 | ありがとうございます。<br>1時04分40秒です。 |            |             |  |
|--------------------------------------------------|----------------------------|------------|-------------|--|
| 代表口座のお取引はこちら                                     | から                         | 残高照会       | 入出金明細照会 摄 込 |  |
|                                                  |                            | 科目         | □座番号        |  |
| 統合テスト系共同1302001                                  | 普通                         |            | 1000012     |  |
| ■代表ロ座以外のお取引について                                  | は、画面一番上のメニュ                | ーを押してください。 |             |  |

| 手順 | 項目 | 操作内容/項目説明                          |  |  |  |
|----|----|------------------------------------|--|--|--|
| 1  | 振込 | 「振込」をクリックします。<br>「振込業務一覧」画面へ遷移します。 |  |  |  |

## 「振込業務一覧」画面

|             |                            | 一、"旧報及史        | 三照 会 |
|-------------|----------------------------|----------------|------|
|             | 振 込 振込結果照会 振込予約照会          | 振込予約取消 振込先メンテ  | ナンス  |
| 起業務一覧       |                            |                |      |
|             |                            |                |      |
| ● 振込        | お客様のインターネットバンキング契約ロ座から振込る  | を行います。         |      |
| Q 振込結果照会    | インターネットバンキングで行った振込取引の結果を照  | <b></b> 柔会します。 |      |
| Q 振込予約照会    | インターネットバンキングで振込予約した明細を照会し  | ます。            |      |
| 🛞 振込予約取消    | インターネットバンキングで行った振込予約を取り消し  | ます。            |      |
| 🚯 振込先メンテナンス | 振込先情報のメンテナンス(追加・修正・削除)を行いま | ्च.            |      |
|             |                            |                |      |

| 手順       | 項目              | 操作内容/項目説明        |                        |  |  |  |  |
|----------|-----------------|------------------|------------------------|--|--|--|--|
|          |                 | 実行する機能を次から選択します。 |                        |  |  |  |  |
| ① 振込業務一覧 |                 | 振込               | 契約口座から振込(即時または予約)を行いま  |  |  |  |  |
|          |                 |                  |                        |  |  |  |  |
|          | <b>振</b> 汉 業務一階 | 振込結果照会           | 振込取引の結果を照会します。         |  |  |  |  |
|          | 派心采伤 克          | 振込予約照会           | 振込予約の明細を照会します。         |  |  |  |  |
|          |                 | 振込予約取消           | 振込予約を取消します。            |  |  |  |  |
|          |                 | 振込先メンテナンス        | 振込先情報のメンテナンス(追加、修正、削除) |  |  |  |  |
|          |                 |                  | を行います。                 |  |  |  |  |

## 「照会条件入力」画面

| 振込結果照会                                                                                |                                                                 |                                        | ⑦ このページのご利用ガイド                   |  |     |
|---------------------------------------------------------------------------------------|-----------------------------------------------------------------|----------------------------------------|----------------------------------|--|-----|
| 照会条件入力 ▶ 照会結果                                                                         |                                                                 |                                        |                                  |  |     |
| インターネットバンキングを利用してお<br>■支払元ロ座を選択し、照会条                                                  | 振込をした結果を照会します。<br>。件を指定して「照会」;                                  | t。<br>ボタンを押してください。                     |                                  |  |     |
| 支払元ロ座の選択                                                                              |                                                                 | 全件数:25件 <u>&lt;&lt; 前の10件</u>   11〜20. | /25件を表示中   <u>次の10件 &gt;&gt;</u> |  |     |
|                                                                                       | 科目                                                              | □□□□□□□□□□□□□□□□□□□□□□□□□□□□□□□□□□□□□□ |                                  |  |     |
| ⊙本店                                                                                   | 普通                                                              | 0002147                                |                                  |  |     |
| ○大崎支店 普通                                                                              |                                                                 | 0002148                                |                                  |  | (1) |
| <ul> <li>※照会できる期間は、2003年07月28日</li> <li>日付は、振込指定日(予約含む)です。</li> <li>照会範囲指定</li> </ul> | 〜2003年08月28日です。                                                 |                                        |                                  |  |     |
| <ul> <li>●日付指定</li> <li>2003 ▼</li> <li>●期間指定</li> <li>2003 ▼</li> </ul>              | 年 08 <b>∨</b> 月 28 <b>∨</b> 日<br>年 08 <b>∨</b> 月 28 <b>∨</b> 日~ | 2003 🗸 年 08 🗸 月 28 🗸 日                 | 照会                               |  | 2   |
|                                                                                       |                                                                 |                                        |                                  |  |     |

| 手順  | 項目       |                             | 操作内容/項目説明         |                                                                                                    |  |  |  |
|-----|----------|-----------------------------|-------------------|----------------------------------------------------------------------------------------------------|--|--|--|
|     | 支払元口座の選択 | 照会対                         | 照会対象口座を選択します。     |                                                                                                    |  |  |  |
|     |          | 照会範                         | 照会範囲を次から選択してください。 |                                                                                                    |  |  |  |
| (2) | 照会範囲指定   | F                           | 日付指定              | 照会対象日を指定します<br>【留意点】<br>・照会可能期間(※照会できる期間は~)<br>内の日付を指定<br>・初期値として当日日付を表示                                                            |  |  |  |
|     |          | Д                           | 期間指定              | <ul> <li>照会対象期間を指定します。</li> <li>【留意点】</li> <li>・照会可能期間(※照会できる期間は~)</li> <li>内の日付を指定</li> <li>初期値として照会可能期間(※照会できる期間は~)を表示</li> </ul> |  |  |  |
| 3   | 照会       | クリックします。<br>「照会結果」画面に遷移します。 |                   |                                                                                                    |  |  |  |

## 「照会結果」画面

| <b>振込結果照会</b> ③ このページのご利用ガイド                                    |             |                      |                |              |           |         |                        |         |      |                                |
|-----------------------------------------------------------------|-------------|----------------------|----------------|--------------|-----------|---------|------------------------|---------|------|--------------------------------|
| 照会条件入力 ▶ 照会結果                                                   |             |                      |                |              |           |         |                        |         |      |                                |
| 振込結果詳細を表示します。                                                   |             |                      |                |              |           |         |                        |         |      |                                |
| 支払元口座                                                           |             |                      |                |              |           |         |                        |         |      |                                |
|                                                                 | お取引店        |                      | 科目             |              |           |         | 口座番号                   |         |      |                                |
| 本店                                                              |             | 普通                   | 1              | 0002147      |           |         |                        |         |      |                                |
| 照会明細       全件数:25件 <u>《前の10件</u>   11~20/25件を表示中   次の10件 >>     |             |                      |                |              |           |         |                        |         |      |                                |
| 受付番号                                                            | 振込日         | 振込依頼人                |                | 振辺           | └先<br>    |         |                        | 振込金額    | 手数料  | 取引状況                           |
|                                                                 |             |                      | 金融機関           | 支店名          | 科目        | □座番号    | 受取人                    |         |      | B 1                            |
| abc123e11                                                       | 2003年08月05日 | シンキン 90ワ<br>シンキン 500 | A银行            | 品川支店         | 普通        | 3412123 | シンキン ハナコ               | 10,000円 | 4/0円 | 成立                             |
| abc123ef2                                                       | 2003年08月05日 | 9272 909<br>2242 bed | お扱行            | 八崎支店<br>士崎士庁 | 普通        | 3412567 | 99 <del>7</del> 9 //71 | 10,000円 | 470円 | β <u>λ.\/</u><br>→             |
| abolizaeta                                                      | 2003年08月05日 | ソノキノクロワ              | A3投1丁<br>A3用2二 | 八呵文店<br>大崎士店 | 百週        | 3412007 | シッキノハノコ                |         | 470  | <u>ゆみい/</u><br>中央 <del>、</del> |
| abc123ef4                                                       | 2003年08月05日 | シンキン クロク             |                | 大崎支店         | 日/四<br>善通 | 3412567 | シンキン ハノコ               | 10,000  | 470円 | 成立                             |
| abc123ef6                                                       | 2003年08月05日 | シントン クロウ             | A銀行            | 大崎支店         | 普通        | 3412567 | シントン ハナコ               | 10,000  | 470円 | 成立                             |
| abc123ef7                                                       | 2003年08月05日 | シンキン 知り              | A銀行            | 大崎支店         | 普通        | 3412567 | シンキンハナコ                | 10,000円 | 470円 | 成立                             |
| abc123ef8                                                       | 2003年08月05日 | シンキン 知り              | A銀行            | 大崎支店         | 普通        | 3412567 | シンキン ハナコ               | 10,000円 | 470円 | 成立                             |
| abc123e9g                                                       | 2003年08月05日 | シンキン 知ウ              | A銀行            | 大崎支店         | 普通        | 3412567 | シンキン ハナコ               | 10,000円 | 470円 | 成立                             |
| abc123e10                                                       | 2003年08月05日 | シンキン 知り              | A銀行            | 大崎支店         | 普通        | 3412567 | シンキン ハナコ               | 10,000円 | 470円 | 成立                             |
|                                                                 |             |                      |                |              |           |         |                        |         |      | 照会                             |
| ■ご指定された照会範囲の振込結果明細の続きがあります。続きをお知りになりたい場合は、「照会」ボタンを押して<br>■ください。 |             |                      |                |              |           |         |                        |         |      |                                |

■振込結果詳細が表示されました。

| 手順 | 項目   | 操作内容/項目説明                                                                                                    |
|----|------|----------------------------------------------------------------------------------------------------|
| _  | 照会明細 | 1画面あたり10件ずつ表示します。                                                                                                    |
| _  | 照会   | 「照会」ボタンは、結果明細が100件を超える場合に、<br>最後の10件を表示する画面にのみ表示します。<br>※その場合、「ご指定された照会範囲の振込結果明細の続き<br>があります。続きをお知りになりたい場合は、「照会」ボ<br>タンを押してください。」を表示します。 |